## How To Create a Private Streaming Bucket with CrossFTP

By Rudolf Boogerman – Author of S3Media Stream for Joomla and WordPress.

Open CrossFTP and select the bucket you want to transform into a Private streaming distribution. Then right click with your mouse on that bucket to open the context menu:

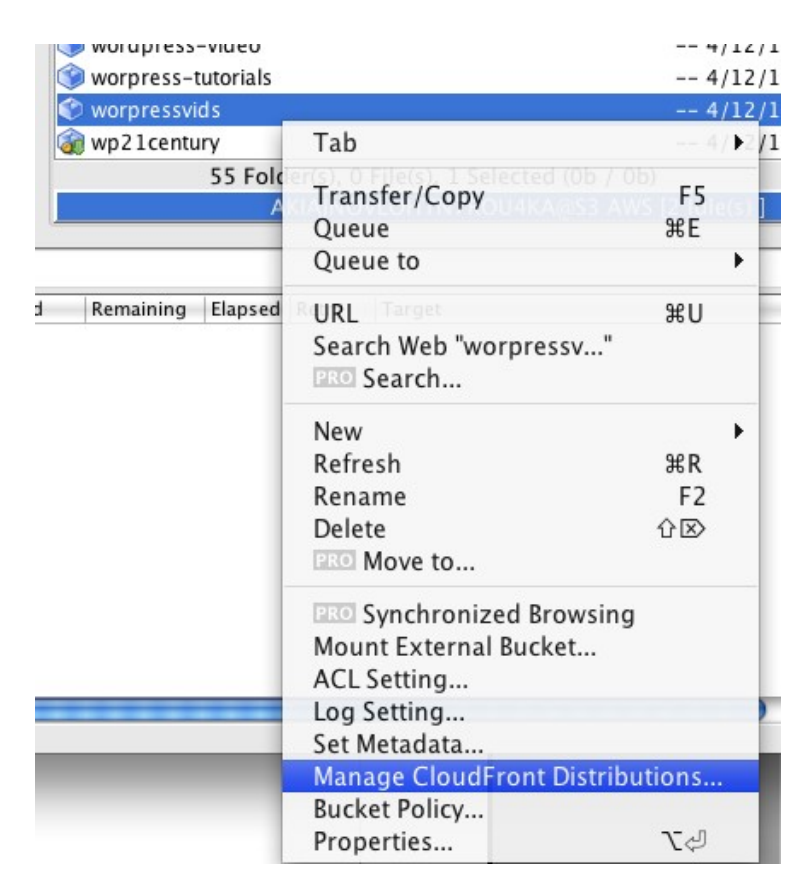

and select Manage CloudFront Distributions. An empty window opens.

| 00              |             | List              | Distributions |             |        |         |               |
|-----------------|-------------|-------------------|---------------|-------------|--------|---------|---------------|
|                 | Query Any   | Delivery Method 🛟 | Any Status 🛟  | orpressvids | Search |         |               |
| Delivery Method | Domain Name | Comments          | Origin        |             | Status | Enabled | Last Modified |
|                 |             |                   |               |             |        |         |               |
|                 |             |                   |               |             |        |         |               |
|                 |             |                   |               |             |        |         |               |
|                 |             |                   |               |             |        |         |               |
|                 |             |                   |               |             |        |         |               |
|                 |             |                   |               |             |        |         |               |
|                 |             |                   |               |             |        |         |               |
|                 |             |                   |               |             |        |         |               |
|                 |             |                   |               |             |        |         |               |
|                 |             |                   |               |             |        |         |               |
|                 |             |                   |               |             |        |         |               |
|                 |             |                   |               |             |        |         |               |
|                 |             |                   |               |             |        |         |               |
|                 | -           |                   | $\frown$      |             | _      |         |               |
|                 | C           | lew Delete (      | Edit Refr     | resh Clo    | se     |         | 11.           |

Click the button *New* at the bottom of the window.

This opens the Distribution window:

| 00             | Distribution                          |
|----------------|---------------------------------------|
|                | General Private Content               |
| Main           |                                       |
| 🗹 Enable Amazo | on CloudFront Distribution            |
| Delivery Metho | d 💿 Streaming 🔘 Download              |
| Origi          | n worpress-tutorials.s3.amazonaws.com |
| Comment        | s 5/15/11 5:03 PM                     |
| CNAM           | E                                     |

Make sure you tick the *Enable Amazon CloudFront Distribution* box if it is not ticked already. For *Delivery Method*, select *Streaming*.

If you change your mind about which bucket to transform, you can switch to another bucket in the **Origin** drop-down list:

| 🗹 Enable Amazon     | CloudFront Distribution                                                                                                    |
|---------------------|----------------------------------------------------------------------------------------------------|
| Delivery Method     | 💿 Streaming 🔘 Download                                                                                                    |
| Origin              | worpress-tutorials.s3.amazonaws.com                                                                                                    |
| Comments            | wordpress-tutorial.s3.amazonaws.com<br>wordpress-video.s3.amazonaws.com                                                                                                    |
| CNAME               | wordpress21.s3.amazonaws.com<br>wordpress21century.s3.amazonaws.com<br>wordpressmovies.s3.amazonaws.com                                                                                           |
|                     | <ul> <li>✓ worpress-tutorials.s3.amazonaws.com</li> <li>worpressvids.s3.amazonaws.com</li> <li>wp21century.s3.amazonaws.com</li> <li>H11PS Connections Only (H11PS price is different)</li> </ul> |
| Default root object | e.g., index.htm                                                                                                    |

Otherwise, leave it as is. Now select the *Private Content* tab at the top:

| 00 | Di      | stribution      |  |
|----|---------|-----------------|--|
|    | General | Private Content |  |
|    |         |                 |  |

The following dialog box opens:

| 000        | Distribution                 |
|------------|------------------------------|
|            | General Private Content      |
| Criginal A | Private Distribution         |
| ID         | <b>•</b>                     |
| S3 Cano    | nical User ID                |
| Comme      | nt                           |
|            |                              |
| Trusted S  | igners                       |
| Add        | l Myself as a Trusted Signer |
|            |                              |
| +          |                              |
|            | OK Cancel                    |

Tick the box *Enable Private Distribution*. CrossFTP will fill in couple of fields automatically when you do that:

| 0 0 |                                                      | Distribution              |
|-----|------------------------------------------------------|---------------------------|
|     | Gener                                                | al Private Content        |
|     | ✓ Enable Private Distrib<br>Original Access Identity | ution                     |
|     | ID                                                   | E2JSMEJJNKEEG9            |
|     | S3 Canonical User ID                                 | 0ba9dc51c6ea195f963a6d855 |
|     | Comment                                              |                           |
|     | Trusted Signers                                      | rusted Signer             |
|     | + -                                                  |                           |
|     | 0                                                    | K Cancel                  |

Now, tick **Add Myself as a Trusted Signer** and press **OK** at the bottom.

The private streaming distribution is now in progress. It takes about 10 minutes before the distribution is active. You can see its status in the window that opened when you clicked **OK**.

| 00              |                           | List     | t Distributions |              |            |         |               |
|-----------------|---------------------------|----------|-----------------|--------------|------------|---------|---------------|
|                 | Query Any Delivery        | Method 🛟 | Any Status 🛟    | ss-tutorials | Search     |         |               |
| Delivery Method | Domain Name               | Comments | Origin          |              | Status     | Enabled | Last Modified |
|                 | s3393neu31aw8d.cloudfront |          |                 |              | InProgress |         | 5/15/11 5:0   |
|                 | New                       | Delete ( | Edit Ref        | resh Clo     | se         |         |               |

As long as the *Status* is *InProgress*, the distribution is not ready yet. Use the *Refresh* button at the bottom to check the status after 10 minutes or so.

Note that in this stage, the tick-box *Enabled* is not ticked. When the Status is *Deployed* (see screen shot below) the tick-box is automatically ticked:

| 00              |                           | List Distrib      | utions                    |           |         |               |
|-----------------|---------------------------|-------------------|---------------------------|-----------|---------|---------------|
|                 | Query Any Delivery        | Method 🛟 🛛 Any St | tatus 🗘 ss-tutorials (    | Search    |         |               |
| Delivery Method | Domain Name               | Comments          | Origin                    | Status    | Enabled | Last Modified |
| Streaming       | s3393neu31aw8d.cloudfront |                   | worpress-tutorials.s3.ama | Deployed  |         | 5/15/11 5:0   |
|                 | New                       | Delete Edit       | Refresh Close             | $\supset$ |         | 1.            |

Click the *Close* button at the bottom. We return now to the bucket list. Select again the bucket you are working with, and right click with the mouse button to open the context menu again:

| 🎯 wordpress-                 | video                                                                            |                     | 4/12/11                     |
|------------------------------|----------------------------------------------------------------------------------|---------------------|-----------------------------|
| 🔗 worpress-*<br>🞯 worpressvi | itorials<br><sub>Is</sub> Tab                                                    | ÷                   | 4/12/11<br>4/12/11          |
| 豰 wp21centu                  | Transfer/Copy<br>Queue<br>Queue to                                               | F5<br>(1)₩E (06)    | 4/12/11<br>(<br>1 Idle(s) ] |
| l Remaining                  | URL<br>Search Web "worpress"<br>PRO Search                                       | жU                  | R                           |
| -                            | New<br>Refresh<br>Rename<br>Delete<br>Roo Move to                                | ▶<br>策R<br>F2<br>企区 |                             |
|                              | PRO Synchronized Browsing<br>Mount External Bucket<br>ACL Setting<br>Log Setting |                     |                             |

Select A*CL settings*. You will see a dialog box with the permission attributes of your bucket. This should include a fifth attribute, namely the *CloudFront Origin Access Identity*, to use an expensive word:

|            |                 | Pro     | operties       |              |               |
|------------|-----------------|---------|----------------|--------------|---------------|
|            | Genera          | I PE    | O Advanced     | S3           |               |
| Basics     | _               |         |                |              |               |
|            |                 |         |                |              |               |
|            | 3               | worpr   | ress-tutorials | 5            |               |
|            |                 |         |                |              |               |
|            | Type:           | Direct  | tory           |              |               |
|            | Path:           | /<br>0h |                |              | _             |
|            | ast Modified:   | 4/12/   | 11 2:09 PM     |              | _             |
| -          | S3 Location     | US Sta  | andard         |              | -             |
|            | 55 Location.    | 05 50   | andard         |              |               |
|            |                 |         |                |              |               |
| Attributes |                 |         |                |              |               |
|            | Full Control Re | ad      | Write          | Read ACP     | Write ACP     |
| Owner(ra   |                 |         |                |              |               |
| Public     |                 |         |                |              | ă II          |
| Log Deliv  |                 |         |                |              |               |
| Cloud Fro  |                 |         |                |              |               |
|            |                 |         |                | v changes t  | o subfolders  |
| Ţ          |                 |         |                | ly changes t | o subioliders |
|            |                 |         |                | L            | PRO Commit    |
|            |                 |         |                |              |               |

*CloudFront Origin Access Identity* should be set to *Read*, like this:

|           | Funcontrol   | Read         | Write        | Read ACP     | Write ACP  |
|-----------|--------------|--------------|--------------|--------------|------------|
| Owner(ra  | $\checkmark$ | $\checkmark$ | $\checkmark$ | $\checkmark$ |            |
| Authentic |              |              |              |              |            |
| Public    |              |              |              |              |            |
| Log Deliv |              |              |              |              |            |
| Cloud Fro |              | $\checkmark$ |              |              |            |
|           |              |              |              |              |            |
| +         | -            |              | 🗹 Арр        | ly changes t | o subfolde |

Also tick **Apply changes to subfolders**. Finally, click **Commit** to apply the change. Your bucket is now ready for private streaming.

You can upload your media and protect them using the signed URL feature from S3 Amazon in combination with streaming.